## Faire une visio avec Facetime, Messenger, Zoom et Skype

### Découverte des outils

#### Qu'est ce que la visio ?

La visioconférence, aussi appelée vidéoconférence, est la technique qui permet de voir et dialoguer avec son interlocuteur à travers un moyen numérique, comme l'ordinateur ou le smartphone. Cela permet ainsi de garder un lien plus fort avec vos proches qu'avec le simple appel téléphonique.

Il existe plusieurs logiciels permettant la visio et nous allons aujourd'hui en découvrir 4 : Skype, Facetime, Messenger et Zoom.

Exemple d'une discussion entre 4 personnes via Skype sur smartphone

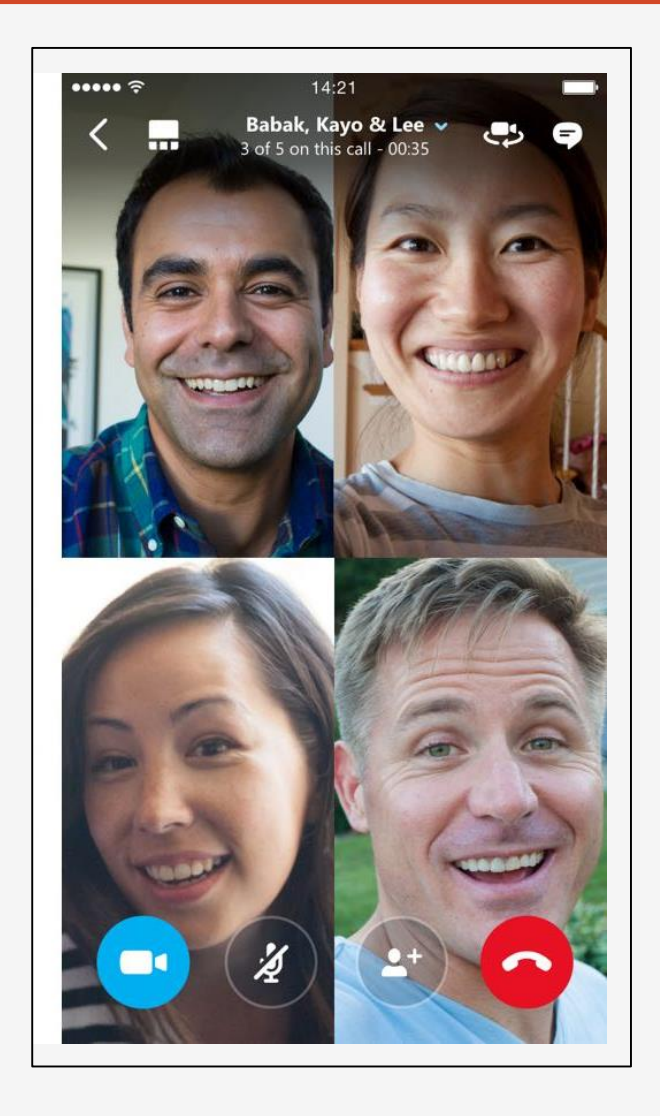

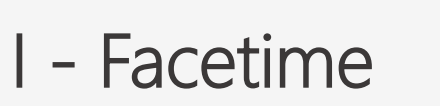

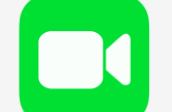

ATTENTION : Pour pouvoir utiliser Facetime, il faut que vous ayez un iPhone et que votre interlocuteur aussi.

Si c'est le cas, voici comment l'utiliser.

Pour appeler directement en Facetime :

- Allez dans votre application « Contacts »
- Choisissez le contact que vous souhaitez appeler et cliquez sur la petite caméra où il est écrit « Facetime »
- L'appel vidéo se mettra immédiatement en marche mais votre correspond doit alors accepter la vidéo.

<u>Si vous êtes déjà en appel téléphonique mais que vous souhaitez passer en visio :</u>

- Regardez sur l'écran de votre téléphone : plusieurs options sont proposées
- Cliquez sur « Facetime » avec la caméra et votre téléphone appellera directement la personne en lui proposant la vidéo
- Celle-ci doit alors accepter et la vidéo se mettra automatiquement en marche

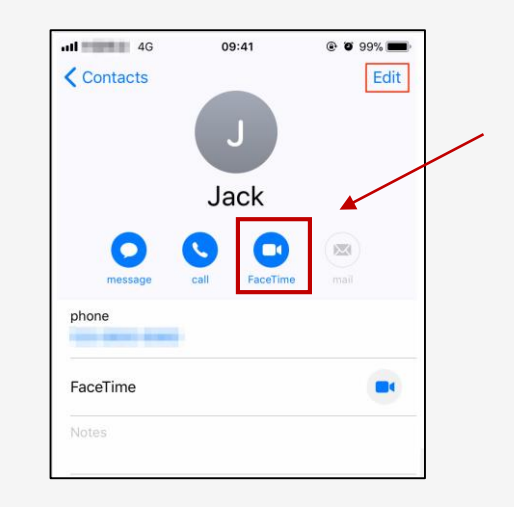

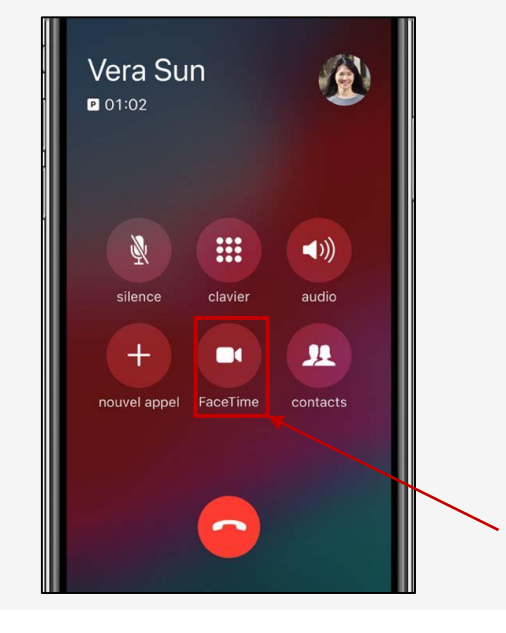

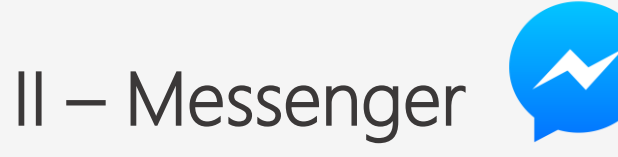

ATTENTION : Pour pouvoir utiliser Messenger, vous devez avoir un compte Facebook tout comme votre interlocuteur, et vous devez être « ami » avec cette personne.

#### Sur l'ordinateur:

- Dans « **Recherche** », tapez le nom de la personne (ou son pseudo Facebook) et **allez sur son profil**
- Cliquez sur le logo téléphone. 2 choix s'offrent alors à vous :
  - un <u>appel uniquement téléphonique</u> en cliquant sur le téléphone
  - une discussion vidéo (visio) en cliquant sur la caméra

Il vous suffit ensuite d'attendre que la personne réponde et la discussion se mettra alors automatiquement en marche.

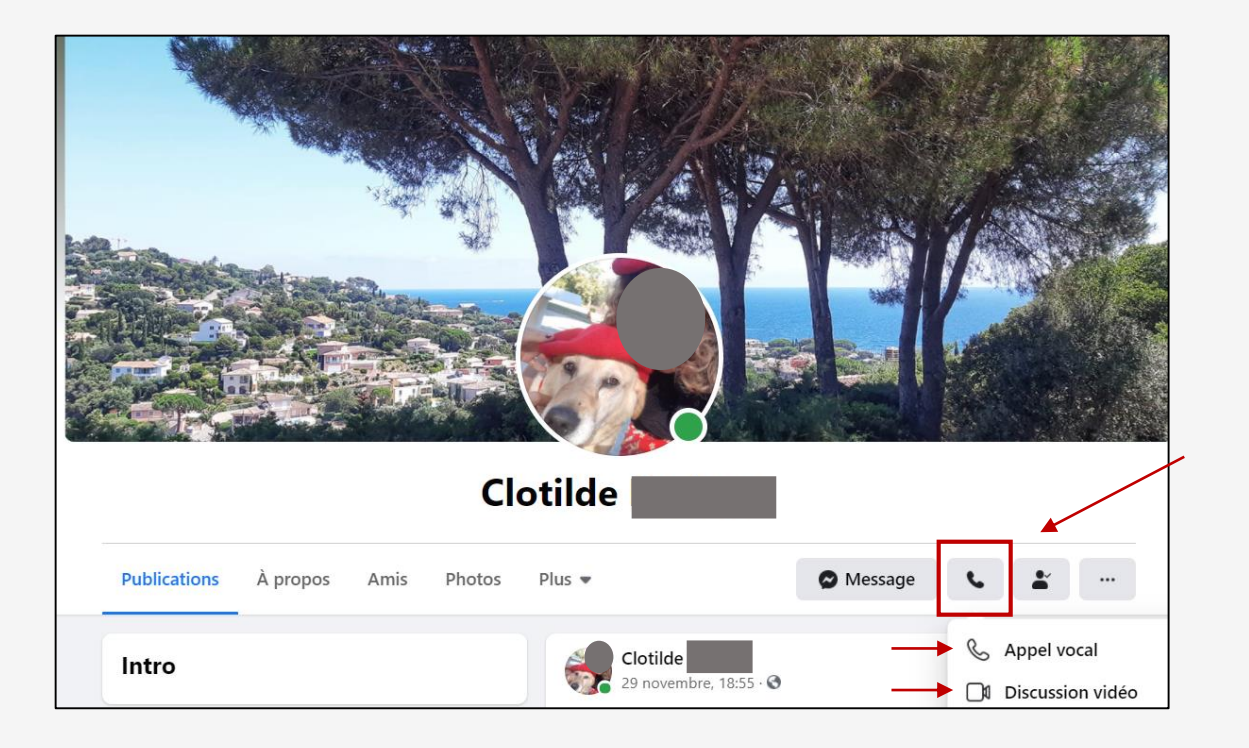

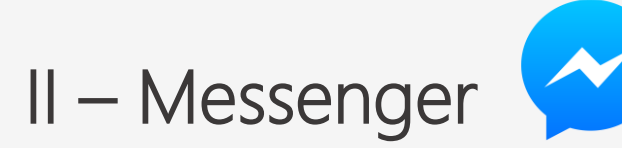

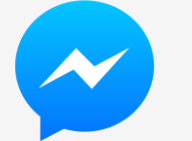

#### <u>Sur téléphone :</u>

- Il faut d'abord télécharger l'application dans votre téléphone
- Dans « Recherche », tapez le nom de la personne (ou \_ son pseudo Facebook) et ouvrez la page de discussion
- Cliquez sur le logo caméra en haut à droite et l'appel se lancera automatiquement.

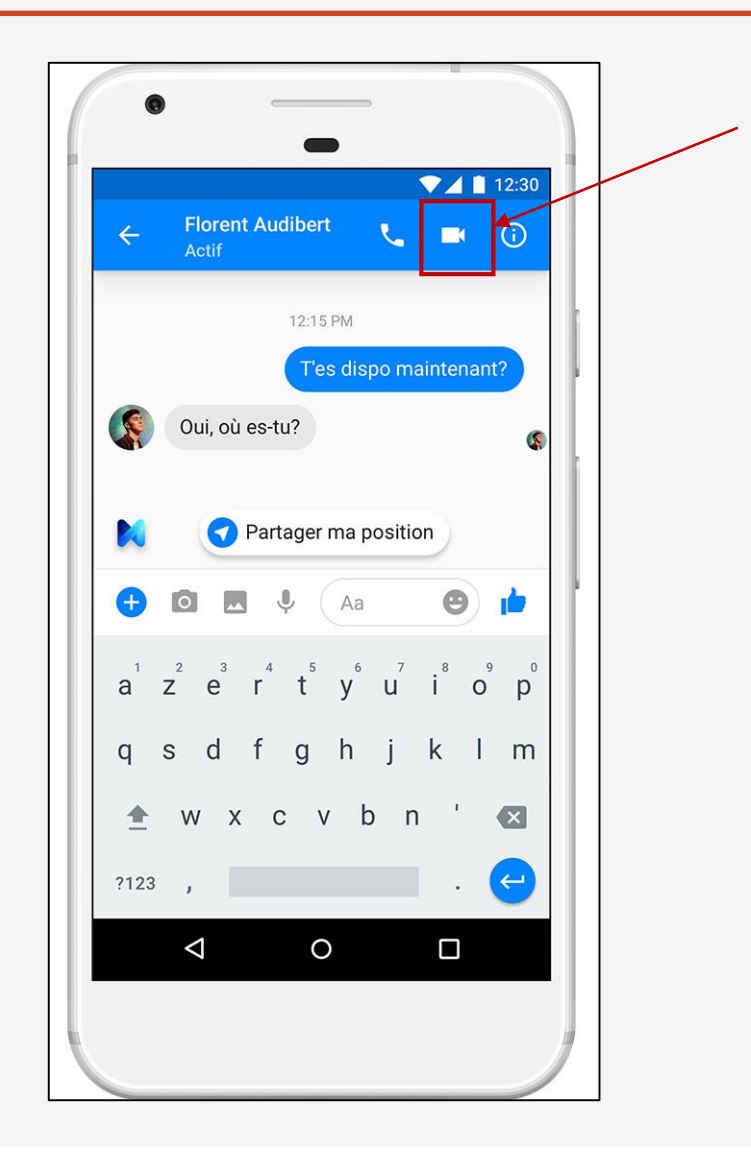

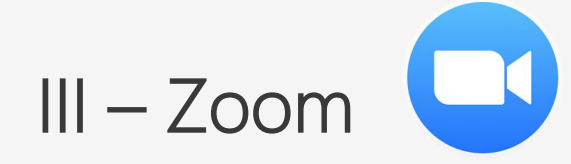

Zoom permet des discussions instantanées avec plus de personnes que les autres applications et permet aussi l'échange de documents et images. Ces discussions sont appelées des « réunions » et permettent de voir jusqu'à une centaine de personnes.

Vous devez autoriser votre appareil à accéder à votre micro et à votre caméra pour permettre la visio.

#### Sur téléphone :

- Vous devez télécharger l'application
- Vous pouvez ensuite :
  - Soit vous inscrire
  - Soit simplement rejoindre une réunion avec 1 code particulier (la personne qui « crée » la réunion vous envoie ce code, il n'y a pas besoin d'inscription) ou en cliquant sur le lien de réunion envoyé par cette même personne.

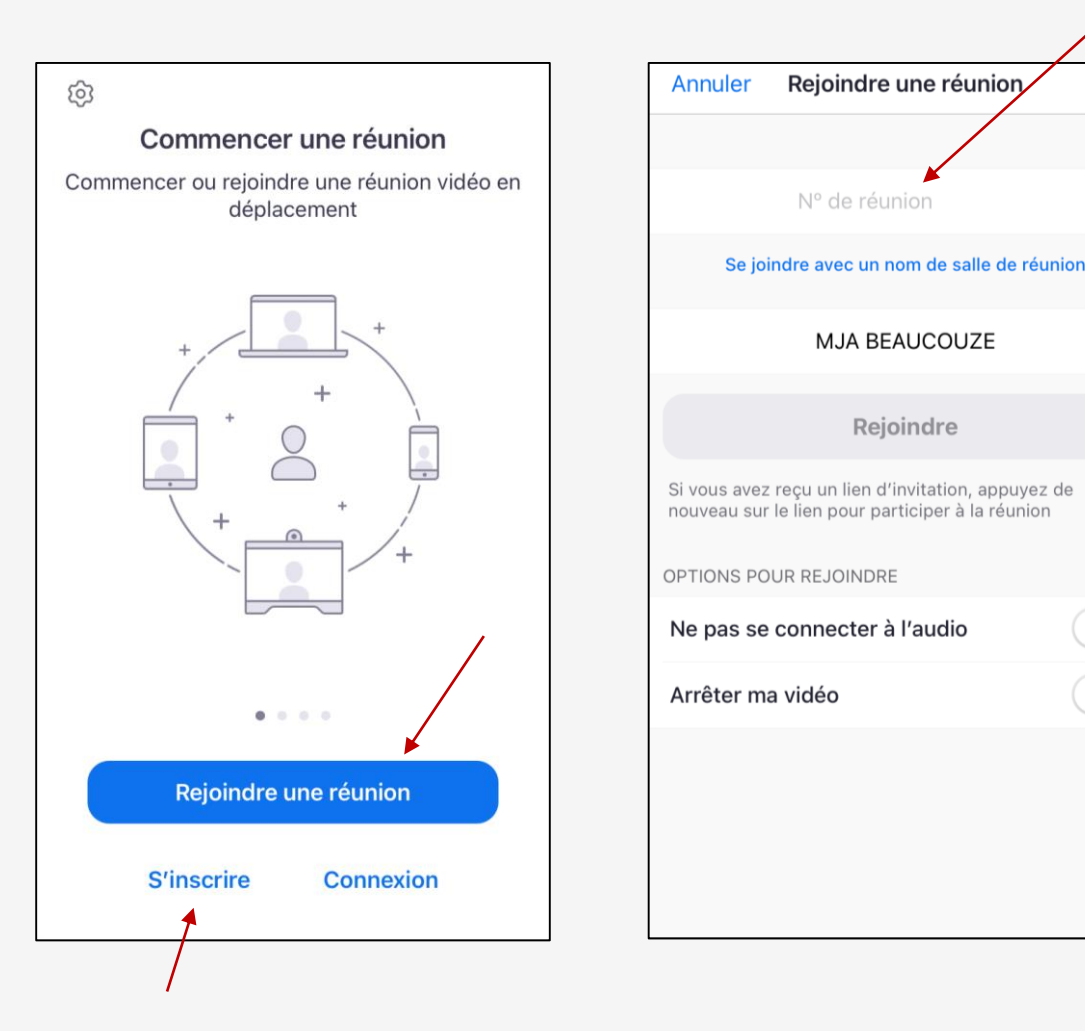

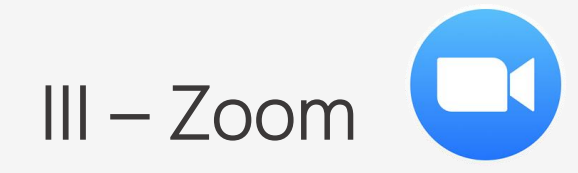

#### Sur ordinateur :

- Vous pouvez aussi télécharger l'application.
  Le système est le même que sur téléphone : vous pouvez
  vous inscrire, ou bien vous accédez à une réunion en ajoutant le code (ID de réunion) donné par celui crée la réunion puis cliquez sur « Rejoindre ».
- Vous pouvez aussi y accéder simplement en cliquant sur le lien donné par celui crée la réunion. Zoom s'ouvrira alors sur votre navigateur web.

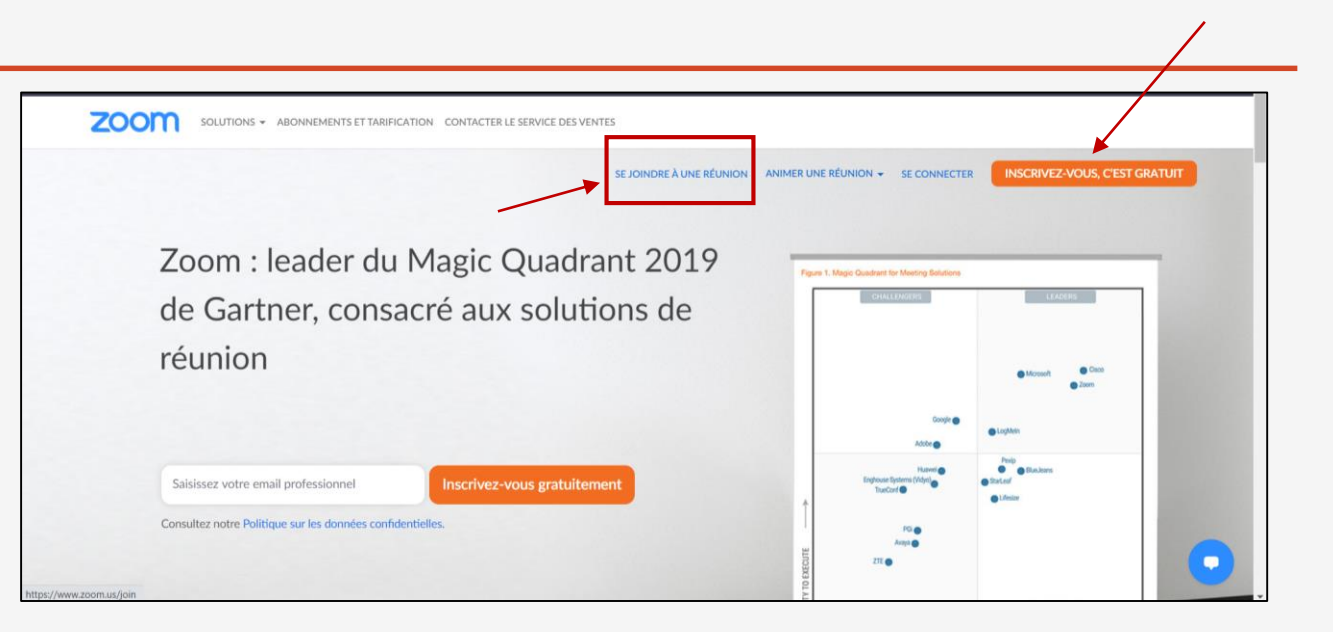

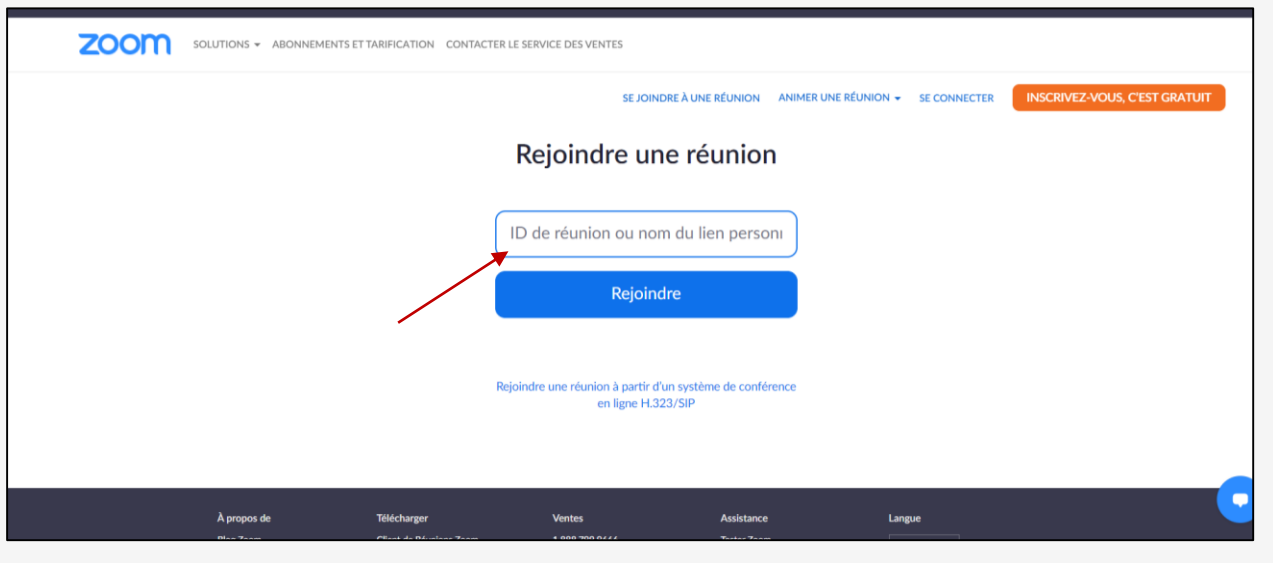

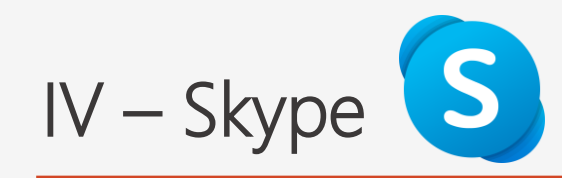

- Vous devez tout d'abord **créer un compte** avec une adresse mail puis un mot de passe.
- En cliquant sur la petite loupe en haut à gauche, vous allez pouvoir rechercher des personnes pour entrer en contact avec eux via l'application. Pour cela il vous suffit d'entrer les informations qu'ils ont indiquées lors de leur inscription : leur nom, leur adresse mail ou le pseudo qu'ils ont choisi.
- Une liste de personne vous sera alors proposée et à vous de sélectionner la personne à qui vous voulez parler. Cliquez sur le contact pour entrer en communication.

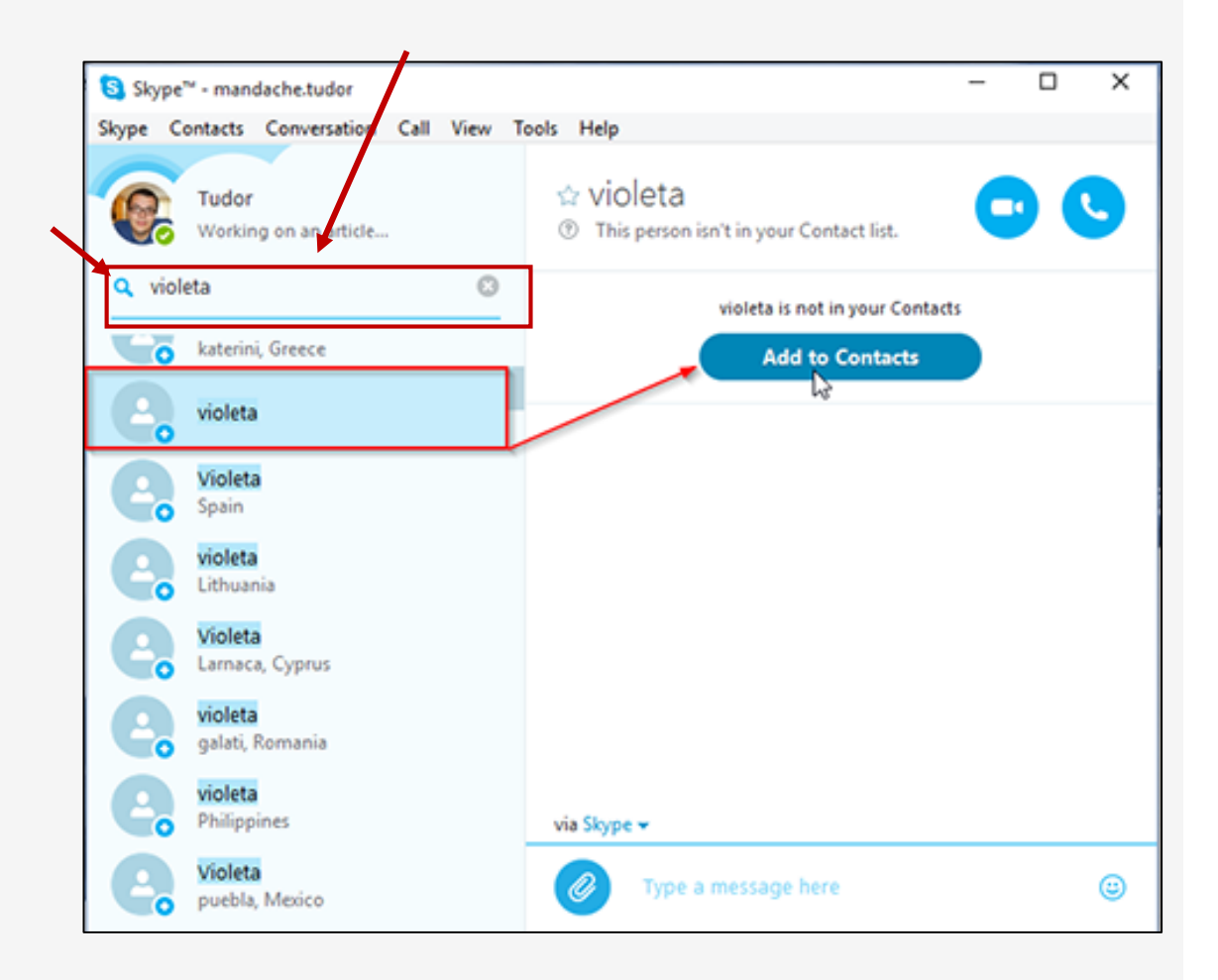

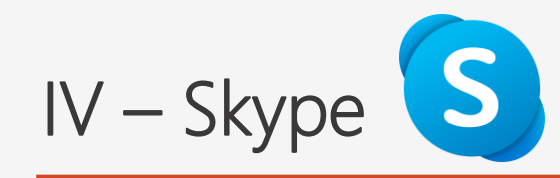

Vous pouvez alors soit parler avec lui soit :

- En « chat » (par écrit, comme par sms) : en cliquant sur la barre « Aa » ou « Ecrire un message » en bas. Un clavier va alors apparaître et vous allez pouvoir commencer à parler avec la personne.
- Par téléphone : en cliquant sur l'icône de téléphone en haut à droite
- Par visio : en cliquant sur l'icône représentant une caméra en haut à droite.

Cela va alors appeler votre correspondant et une fois que celui-ci répondra, vous pourrez lancer votre conversation.

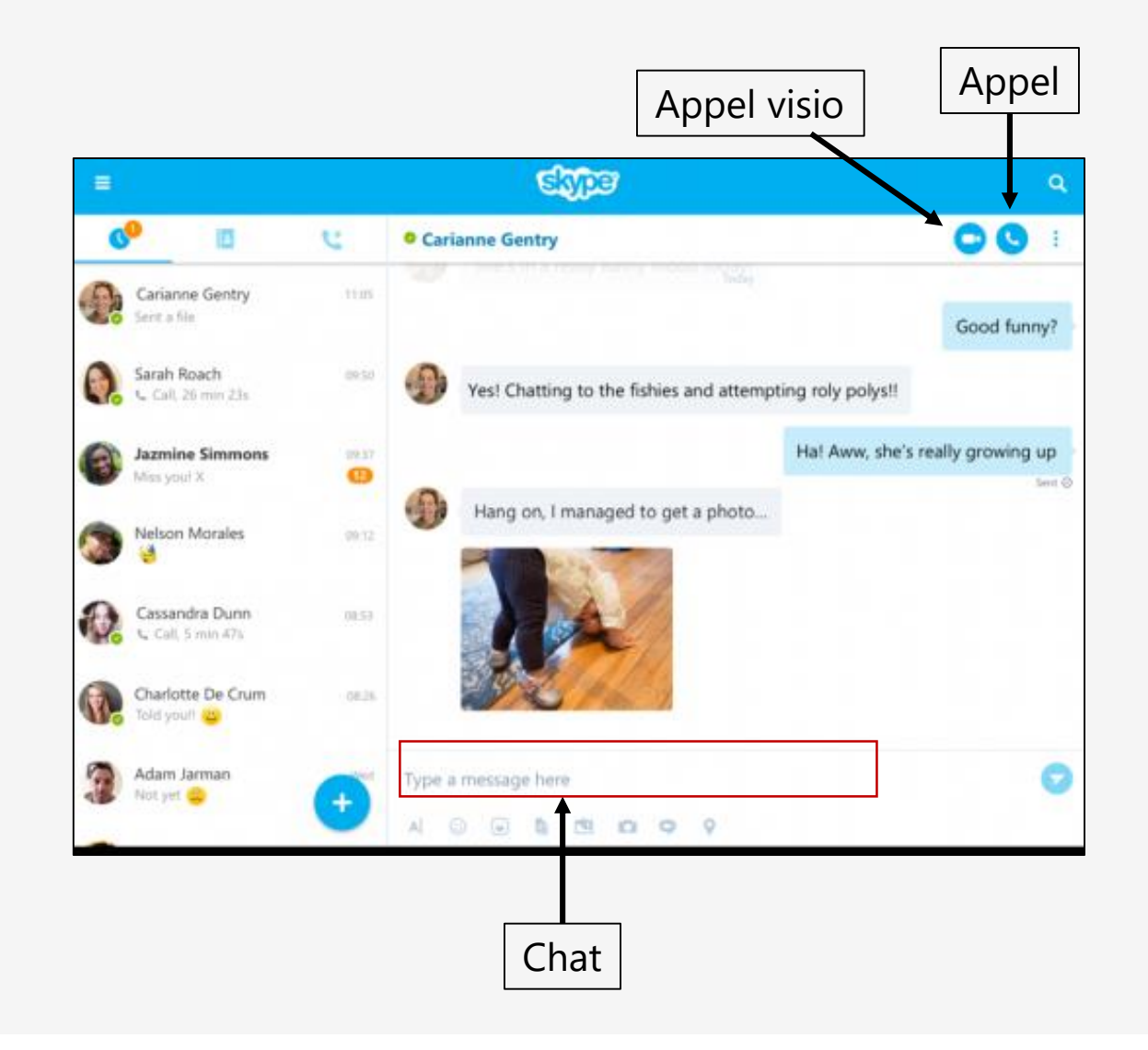

# <u>Aujourd'hui</u>

- Qu'est-ce que la visio ?
- Facetime
- Messenger
- Zoom
- Skype

MERCI ET A BIENTÔT !